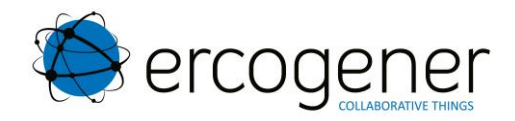

# **Application Note**

# GenPro 25e / GenPro 325e Application « Mode Transparent » S0502

<u>Référence</u> : EG\_GenProX25e\_Transparent\_AN128\_002\_FR <u>Révision</u> : 002

Date : 05/02/2018

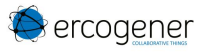

# **Evolution de ce document**

| Rév. | Modifications                                                                                                    | Rédaction | Date       | Validation | Date       |
|------|----------------------------------------------------------------------------------------------------|-----------|------------|------------|------------|
| 000  | Création                                                                                                    | BBO       | 31/01/2014 |            |            |
| 001  | Evolution pour intégrer le GenPro 325e<br>Ajouts et modifications sur la configuration par<br>défaut, la gestion des SMS, le mode CSD<br>DATA et l'attachement 2G/3G. Suppression<br>des informations de mise à jour | BBO       | 13/04/2016 | ОСН        | 14/04/2016 |
| 002  | Ajout restriction sur la commande AT+CNMI<br>(GenPro 325e)<br>Ajout chapitre sauvegarde configuration<br>Ajout chapitre pour le mode 3 fils                                                                          | BBO       | 05/02/2018 | ОСН        | 05/02/2018 |

Les principales évolutions de cette documentation par rapport à la version précédente sont facilement identifiables lors de la lecture sur un écran par la couleur bleu du texte.

# TABLE DES MATIERES

| 1 | PRE   | SENTATION                                                        | 4 |
|---|-------|------------------------------------------------------------------|---|
|   | 1.1   | GENPRO 25E ET GENPRO 325E                                        | 4 |
|   | 1.2   | Application "Mode Transparent - S0502"                           | 4 |
| 2 | INFC  | DRMATIONS GENERALES ET RESTRICTIONS                              | 4 |
|   | 2.1   | DOCUMENTS DE REFERENCE:                                          | 5 |
|   | 2.2   | SAUVEGARDE DE LA CONFIGURATION:                                  | 5 |
| 3 | CON   | IFIGURATION PAR DEFAUT                                           | 5 |
|   | 3.1   | PARAMETRES GENERAUX                                              | 5 |
|   | 3.1.1 | Lecture de la configuration du GenPro 25e                        | 6 |
|   | 3.1.2 | Lecture de la configuration du GenPro 325e                       | 6 |
|   | 3.2   | MODE GSM DATA (CSD)                                              | 6 |
|   | 3.3   | MODE SMS                                                         | 6 |
|   | 3.3.1 | Format SMS texte par défaut                                      | 6 |
|   | 3.3.2 | Notifications des SMS entrants                                   | 6 |
|   | 3.3.3 | Gestion des plans mémoire pour la réception des SMS              | 7 |
|   | 3.    | 3.3.1 Définition du plan mémoire                                 | 7 |
|   | 3.    | 3.3.2 Sélection du plan mémoire carte SIM "SM"                   | 7 |
|   | 3.4   | GESTION DU VOYANT D'ETAT DE RESEAU                               | 8 |
| 4 | AUT   | RES PARAMETRAGES                                                 | 8 |
|   | 4.1   | FIGER LE GENPRO 325E EN MODE 2G UNIQUEMENT:                      | 8 |
|   | 4.2   | MESSAGE D'ACCUEIL A LA MISE SOUS TENSION:                        | 8 |
|   | 4.3   | PARAMETRAGE EN MODE 3 FILS:                                      | 9 |
| 5 | UTIL  | ISATION EN MODEM D'ACCES A DISTANCE (RAS WINDOWS):               | 9 |
|   | 5.1   | INSTALLATION DU PILOTE MODEMS ERCOGENER                          | 9 |
|   | 5.2   | EXEMPLE D'INSTALLATION DU MODEM SOUS WINDOWS 7                   | 0 |
|   | 5.3   | EXEMPLE DE CREATION DE L'ACCES RESEAU VIA MODEM SOUS WINDOWS 7 1 | 2 |

# 1 Présentation

# 1.1 GenPro 25e et GenPro 325e

Les produits GenPro 25e et GenPro 325e sont prévus pour fonctionner uniquement avec une application embarquée développée sous EGM<sup>®</sup> (ErcoGener Middleware). Sans application embarquée, ils ne peuvent pas être exploités.

Le GenPro 25e est un produit fonctionnant uniquement sur le réseau 2G

Le GenPro 325e fonctionne sur les réseaux 2G et 3G

# 1.2 Application "Mode Transparent - S0502"

L'application « mode transparent - S0502 » pour **GenPro 25e** et **GenPro 325e** a été développée pour mettre en mode direct le lien série RS232 du **GenPro** avec le port série du module radio interne.

On peut ainsi utiliser le GenPro comme un "Modem Standard" en s'appuyant sur le jeu de commandes AT du module interne au produit.

**Note :** Il est possible de supprimer l'application transparente pour revenir sur une application embarquée de type EaseIP ou EasePro (nous consulter).

# 2 Informations générales et restrictions

- Les échanges de données sont garantis jusqu'à la vitesse de **115200 bps**.
- Par défaut le GenPro est configuré en mode contrôle de flux matériel actif. Le signal RTS doit alors être actif (état haut) pour dialoguer avec le produit.
- L'application "Mode Transparent" n'accepte aucune commande AT de EGM<sup>®</sup> (ex AT+EG..)
- L'application "Mode Transparent" ne permet ni la fonction de mise à jour à distance (DOTA), ni la configuration à distance par SMS (SMS Config)
- L'application "Mode Transparent" ne permet pas l'extraction / insertion de la SIM à chaud. Si la carte SIM est insérée sous tension il faut déclencher un Reset logiciel via la commande AT+CFUN=16
- L'application "Mode Transparent" ne permet pas l'exploitation des Entrées et Sortie logiques.
- L'application "Mode Transparent" ne permet pas l'utilisation de la liaison série RS485 présente sur le GenPro 325e.

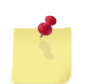

#### 2.1 Documents de référence:

Le présent document ne décrit que quelques fonctionnalités du produit. Pour un paramétrage complet, se référer aux documents de référence: "AT Command Manual" et "User Guide" des GenPro 25 / GenPro 325.

| Document de                                                                           | GenPro 25e                        | GenPro 325e                        |
|---------------------------------------------------------------------------------------|-----------------------------------|------------------------------------|
| référence                                                                             | Base module LEON G100             | Base module LISA-U200              |
| <b>AT Command Manual</b><br>(jeu de commandes AT<br>pour l'exploitation du<br>GenPro) | u-blox_AT_Commands_Manual_xxx.pdf | u-blox_AT_Commands_Manual_xxx.pdf  |
| <b>User Guide</b><br>(données techniques<br>mécaniques et électriques)                | EG_GenPro25e_1055_UG_xxx_yy.pdf   | EG_GenPro325e_1103A4_UG_xxx_yy.pdf |

# 2.2 Sauvegarde de la configuration:

**Important :** Pour sauvegarder une modification du paramétrage, il est impératif de respecter l'enchaînement des deux commandes suivantes :

| AT&W       |
|------------|
| ОК         |
| AT+CFUN=16 |
| ОК         |

# 3 Configuration par défaut

# 3.1 Paramètres généraux

| Paramétrage par défaut (1)  | GenPro 25e                      | GenPro 325e                     |
|-----------------------------|---------------------------------|---------------------------------|
| Autoadaptation RS232        | OUI                             | NON supporté                    |
| (Autobauding)               |                                 |                                 |
| Vitesse du port série RS232 | Autobauding                     | Figé à 115200 bps               |
| AT+IPR                      | +IPR: 0                         | +IPR: 115200                    |
| Format des données          | 8 bits / pas de parité / 1 stop | 8 bits / pas de parité / 1 stop |
| AT+ICF                      | (+ICF: 3,1)                     | (+ICF: 3,1)                     |
| Contrôle de flux matériel   | Activé (mode 5 fils)            | Activé (mode 5 fils)            |
| AT+IFC ou AT&K              | (+IFC: 2,2) / (& <b>K3)</b>     | (+IFC: 2,2) / (& <b>K3)</b>     |
| Echo des commandes          | Activé (E1)                     | Activé (E1)                     |
| ATE                         |                                 |                                 |
| Compte-rendus               | Activé (Q0)                     | Activé (Q0)                     |
| ATQ                         |                                 |                                 |
| Attachement au réseau       | 2G uniquement                   | 3G avec repli en 2G (2)         |
|                             |                                 |                                 |
| Réponse automatique         | Sans (S0:000)                   | Sans (S0:000)                   |
| ATS0                        |                                 |                                 |

- (1) Pour plus de détails sur l'ensemble des commandes AT disponibles, se référer au AT Command Manual du module (Cf. tableau Chp 2.1)
- (2) Pour une utilisation du GenPro 325e en mode GSM DATA (CSD) il faut le figer en 2G uniquement (Cf. Chp 4.1)

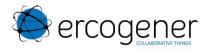

#### 3.1.1 Lecture de la configuration du GenPro 25e

#### AT&V

ACTIVE PROFILE: &C1, &D1, &S1, &K3, E1, Q0, V1, X4, S0:000, S2:043, S3:013, S4:010, S5:008, S7:060, +CBST:7,0,1, +CRLP:61,61,48,7, +CR:0, +CRC:0, +IPR:0, +COPS:0,0,FFFFF, +ICF:3,1, +UPSV:0, +CMGF:1, +CNMI:2,1,0,0,0, +USTS:0

#### 3.1.2 Lecture de la configuration du GenPro 325e

#### AT&V

```
ACTIVE PROFILE:

&C1, &D1, &S1, &K3, E1, Q0, V1, X4, S0:000, S2:043, S3:013, S4:010, S5:008,

S7:060, +CBST:71,0,1, +CRLP:61,61,48,7, +CR:0, +CRC:0, +IPR:0,

+COPS:0,0,FFFFF, +ICF:3,1, +UPSV:0, +CMGF:1, +CNMI:2,1,0,0,0, +USTS:0, +UTPB:0
```

# 3.2 Mode GSM DATA (CSD)

#### AT+CRLP=61,61,48,7

Préconfiguré en usine, ce paramétrage autorise les connexions de type GSM DATA (CSD) Attention : pour utiliser le GSM DATA (CSD) avec le GenPro 325e, il faut figer le produit en 2G (Cf. Chp. 4.1)

#### 3.3 Mode SMS

#### 3.3.1 Format SMS texte par défaut

#### AT+CMGF=1

Préconfiguré en usine, ce paramétrage positionne le GenPro en mode SMS TEXTE

#### 3.3.2 Notifications des SMS entrants

#### AT+CNMI=2,1

Préconfiguré en usine sur le GenPro 25e uniquement, ce paramétrage active la réception des notifications SMS

#### • Important pour le GenPro 325e uniquement:

Afin de garantir la réception des notifications de réception des SMS entrants, il est impératif de renvoyer systématiquement la commande **AT+CNMI**=xxx après chaque mise sous tension du boîtier ou après l'envoi des commandes : AT+CFUN=xx, ATZ et AT&F.

Pour les applications qui ne permettent pas d'envoyer la commande AT+CNMI, une solution de contournement existe en utilisant le produit **GenPro 300e** avec sa liaison USB et en sélectionnant le port USB3 de communication (nous contacter).

#### 3.3.3 Gestion des plans mémoire pour la réception des SMS

#### 3.3.3.1 Définition du plan mémoire

Par défaut, le plan mémoire utilisé pour la réception des SMS est le plan mémoire "MT" Le plan mémoire "MT" regroupe les plans mémoire "ME" + "SM"

- "MT" = Mémoire Totale = "ME" + "SM"
- "ME" = Mémoire de l'Equipement (Celle du GenPro)
- "SM" = SIM Mémoire

Si la carte SIM accepte 50 SMS en mémoire, alors le nombre total de SMS pouvant être stockés sera de 350 au total, soit 300 pour la mémoire du GenPro "ME" et 50 pour la mémoire de la carte SIM "SM".

#### AT+CPMS?

+CPMS: "MT",0,350,"MT",0,350,"MT",0,350 OK

#### 3.3.3.2 Sélection du plan mémoire carte SIM "SM"

Pour recevoir les SMS dans la mémoire de la carte SIM, il faut sélectionner la mémoire "SM"

```
AT+CPMS="SM","SM","SM"
+CPMS: 1,50,1,50,1,50
OK
AT+CSAS // sauvegarde
OK
```

**IMPORTANT :** Si le plan "SM" est sélectionné et vide, le premier SMS sera reçu non pas à l'indice 1 mais à **l'indice 301** 

Exemple :

- Notification de réception du SMS +CMTI: "SM",301
- Interrogation de la mémoire active :

AT+CPMS?

+CPMS: "SM",<mark>1</mark>,50,"SM",<mark>1</mark>,50,"SM",<mark>1</mark>,50

• Lecture du SMS reçu :

#### AT+CMGR=<mark>301</mark>

+CMGR: "REC UNREAD","+33689193018",,"12/11/14,17:32:31+04" Test genpro25e OK

# 3.4 Gestion du voyant d'état de réseau

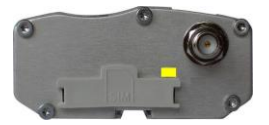

| Etat modem                       | GenPro 25e            | GenPro 325e           |  |
|----------------------------------|-----------------------|-----------------------|--|
|                                  | Voyant réseau         | Voyant réseau         |  |
| A la mise sous tension           | OFF                   | OFF                   |  |
| En cours d'attachement au réseau | Fixe à ON             | OFF                   |  |
| Modem attaché au réseau 2G       | ON 100ms / OFF 2000ms | ON 100ms / OFF 2000ms |  |
| Modem attaché au réseau 3G       | NA                    | ON 50ms / OFF 50ms    |  |
|                                  |                       | ON 50ms / OFF 2000ms  |  |
| Modem attaché au réseau 2G en    | ON 100ms / OFF 100ms  | ON 100ms / OFF 100ms  |  |
| Roaming                          | ON 100ms / OFF 2000ms | ON 100ms / OFF 2000ms |  |
| Modem attaché au réseau 3G en    | NA                    | ON 50ms / OFF 50ms    |  |
| Roaming                          |                       | ON 50ms / OFF 100ms   |  |
| En mode connecté                 | Fixe à ON             | Fixe à ON             |  |

# 4 Autres paramétrages

# 4.1 Figer le GenPro 325e en mode 2G uniquement:

Il est possible de figer le GenPro 325e en attachement 2G uniquement. Cette étape est nécessaire pour une utilisation en mode GSM DATA (CSD).

| Pour figer l'attachement en 2G uniquement | Pour revenir en attachement 3G    |  |
|-------------------------------------------|-----------------------------------|--|
|                                           | avec repli automatique 2G         |  |
| AT+COPS=2                                 | AT+COPS=2                         |  |
| AT+URAT= <b>0,0</b>                       | AT+URAT= <b>1,2</b>               |  |
| AT+COPS=0                                 | AT+COPS=0                         |  |
| AT&W                                      | AT&W                              |  |
| AT+CFUN=16                                | AT+CFUN=16                        |  |
|                                           |                                   |  |
| Contrôle de l'attachement 2G:             | Contrôle de l'attachement:        |  |
| AT+UREG?                                  | AT+UREG?                          |  |
| +UREG: 0, <mark>2</mark> (2= 2G)          | +UREG: 0, <mark>2</mark> ( 2= 2G) |  |
|                                           | +UREG: 0, <mark>6</mark> ( 6= 3G) |  |

# 4.2 Message d'accueil à la mise sous tension:

L'application permet de gérer le message d'accueil à la mise sous tension via la commande AT+CSGT :

AT+CSGT=1,"GenPro 25e Ready"

AT&W

#### AT+CFUN=16

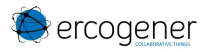

#### 4.3 Paramétrage en mode 3 fils:

Par défaut les GenPro 25e / 325e sont livrés en mode contrôle de flux activé (AT+IFC=2,2) c'est-à-dire qu'il faut impérativement la présence du signal **RTS actif** pour que le boîtier réponde aux commandes AT. Pour les équipements fonctionnant uniquement en mode 3 fils (RXD/TXD/GND), le boîtier doit être configuré « sans contrôle de flux » :

AT+IFC=0,0 AT&W AT+CFUN=16

# 5 Utilisation en modem d'accès à distance (RAS Windows):

# 5.1 Installation du pilote Modems ERCOGENER

Les boîtiers GenPro 25e / 325e ne sont pas automatiquement reconnus par Windows, il faut installer le pilote développé par ERCOGENER.

Les pilotes sont disponibles au téléchargement sur notre site <u>www.ercogener.com</u> dans les Fiches Produits :

« GenPro 25e Transparent »

« GenPro 325e Transparent »

**Note :** En fonction de la vitesse utilisée par l'application, il peut être nécessaire de préalablement figer la vitesse du modem en utilisant les commandes suivantes.

Exemple pour une application figée à 9600 bps

AT+IPR=9600

AT&W

AT+CFUN=16

# 5.2 Exemple d'installation du modem sous Windows 7

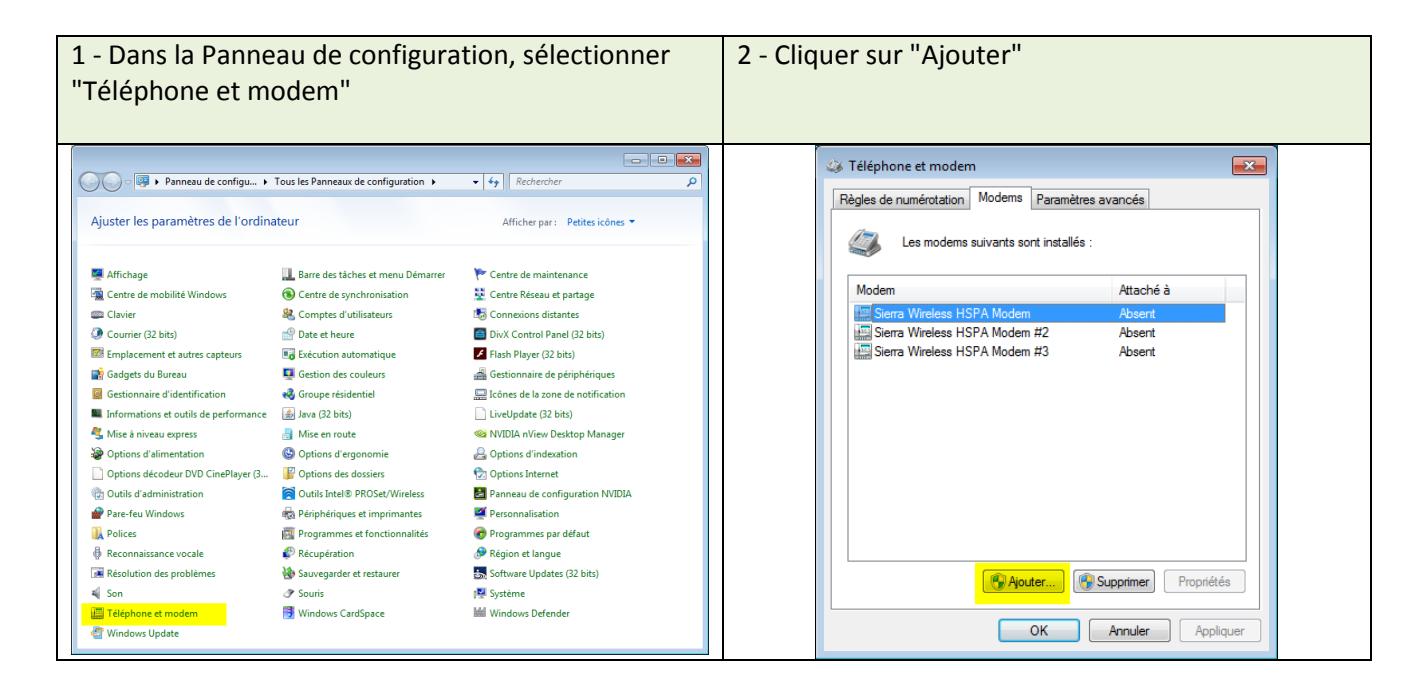

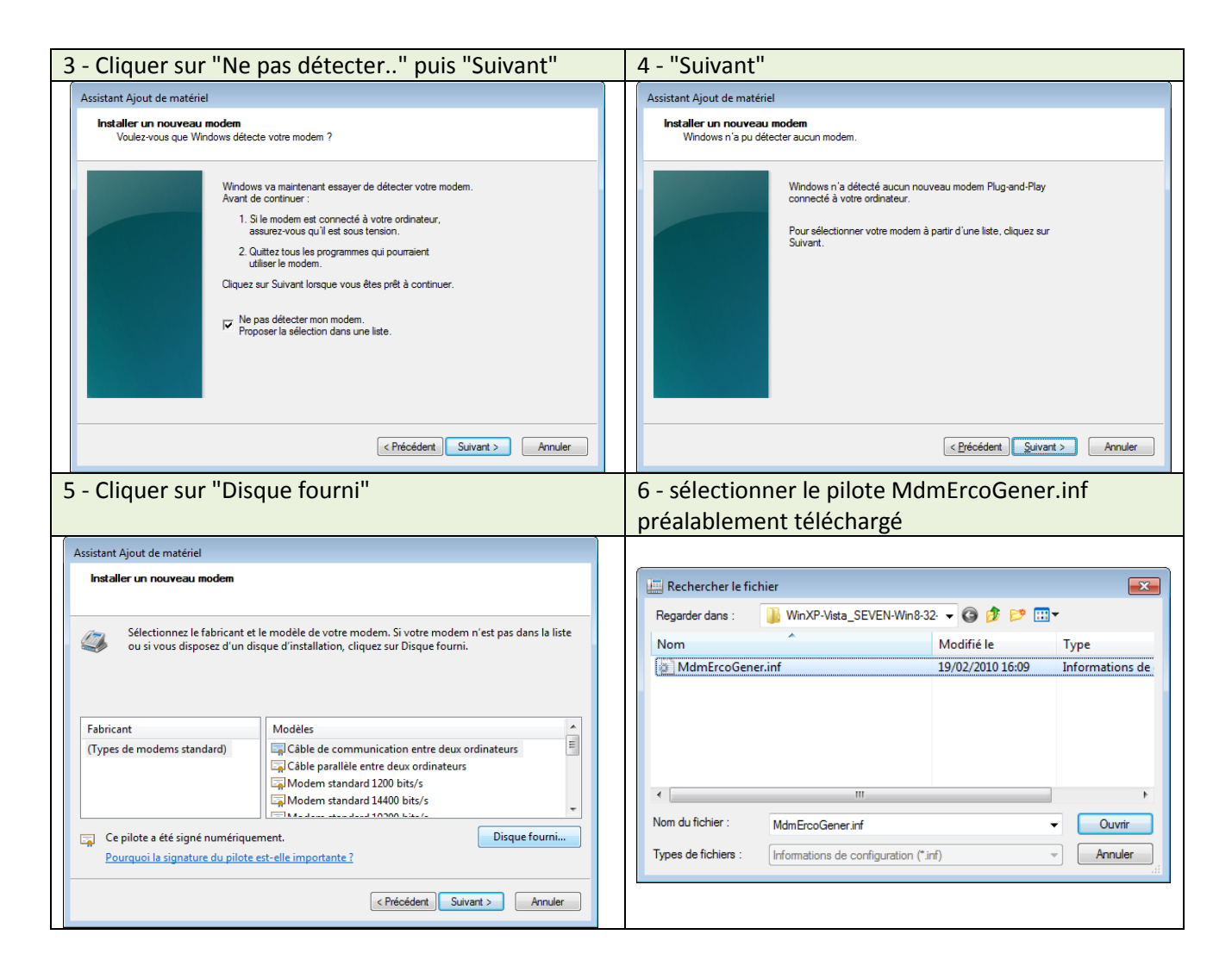

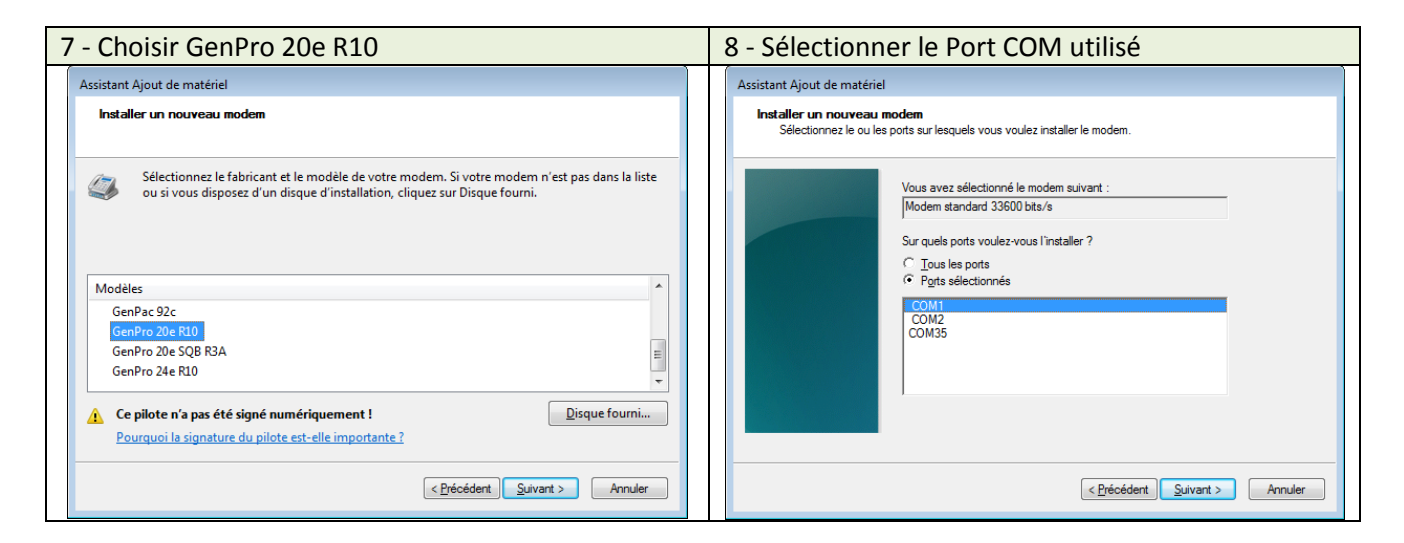

| 9 - Cliquer sur "Terminer                                                                                                    | 10- Sélectionner le GenPro 20e R10 et cliquer sur                                                                                                    |  |
|----------------------------------------------------------------------------------------------------|----------------------------------------------------------------------------------------------------|--|
|                                                                                                    | Propriété                                                                                                    |  |
| Assistant Ajout de matériel         Installer un nouveau modem         L'installation du modem est terminée.         Votre modem a été configuré correctement.         Si yous voulez modifier ces paramètres, double-cliquez sur<br>l'icône Options de moderns et téléphonie du Panneau de<br>configuration, sélectionnez l'onglet Moderns puis cliquez<br>sur Propriétés.         (CPrécédent Terminer |                                                                                                    |  |
| 11- Sélectionner la vitesse correspondante                                                                                                    | 12- Dans paramètres avancés saisir l'APN lié à votre                                                                                                    |  |
|                                                                                                    | abonnement carte SIM en respectant la syntaxe :                                                                                                    |  |
|                                                                                                    | AT+CGDCONT=1."IP"."saisir votre apn"                                                                                                    |  |
| → Copriétés de : Modem standard 33600 bits/s                                                                                                    | Propriétés de : GenPro 20e R10                                                                                                    |  |
| Général Modem Diagnostics Paramètres avancés Pilote Détails                                                                                                    | Général Modem Diagnostics Paramètres avancés Pilote Détails                                                                                             |  |
| Port : COM1                                                                                                    | Paramètres supplémentaires                                                                                                    |  |
| Volume du haut-parleur                                                                                                    | Commandes d'initialisation supplémentaires :                                                                                                    |  |
| Bas , Elevé                                                                                                    | at+ogdoont= i, it', my_apri                                                                                                    |  |
| Vitesse maximale du port                                                                                                    | l'exposition d'informations sensibles dans le journal du<br>modern. Consultez le manuel d'instructions de votre<br>modern pour obtenir plus de détails. |  |
| Contrôle de numérotation                                                                                                    |                                                                                                    |  |
| Attendre la tonalité avant la numérotation                                                                                                    |                                                                                                    |  |
|                                                                                                    |                                                                                                    |  |
|                                                                                                    | Modifier les préférences par défaut                                                                                                    |  |
| OK Annuler                                                                                                    |                                                                                                    |  |
|                                                                                                    | OK Annuler                                                                                                    |  |

| 13 - Diagnostique modem : (étape optionell                  | le) | 14 - Quitter la configuration Modem |
|-------------------------------------------------------------|-----|-------------------------------------|
| Propriétés de : GenPro 20e R10                              |     |                                     |
| Général Modem Diagnostics Paramètres avancés Pilote Détails |     |                                     |
| Informations sur le modem                                   |     |                                     |
| Champ Valeur                                                |     |                                     |
| ID du matériel gener_modem8                                 |     |                                     |
|                                                             |     |                                     |
|                                                             |     |                                     |
| Commande Réponse                                            |     |                                     |
| ATQ0V1E0 Réussite                                           |     |                                     |
| AT+FCLASS=? (0.8)                                           |     |                                     |
|                                                             |     |                                     |
| Integroger le modem                                         |     |                                     |
| Enregistrement                                              |     |                                     |
| Ajouter au journal                                          |     |                                     |
|                                                             |     |                                     |
|                                                             |     |                                     |
| OK Annule                                                   | er  |                                     |

# 5.3 Exemple de création de l'accès réseau via modem sous Windows 7

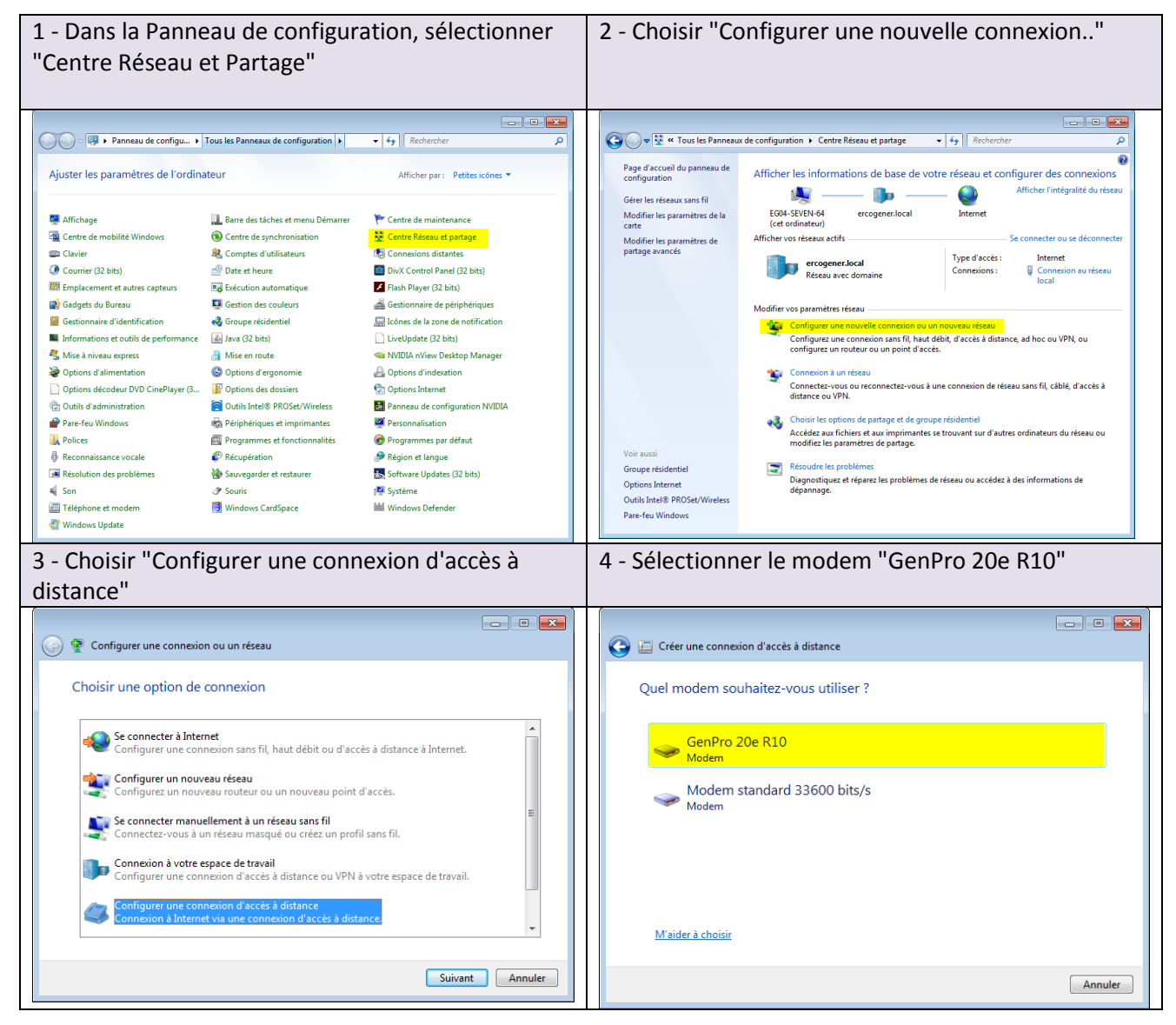

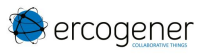

| 5 - Renseigner le N° avec la valeur <mark>*99***1#</mark> et<br>donner un nom à la connexion                                                                                                    | 6 - Contrôler la présence du numéro *99***1# et cliquer sur Numéroter                                                                                                    |
|----------------------------------------------------------------------------------------------------|----------------------------------------------------------------------------------------------------|
| Créer une connexion d'accès à distance   Entrez les informations fournies par votre fournisseur de services Internet   Numéro de téléphone d'accès à   distance:   Règles de numérotation   Nom d'utilisateur:   [Nom attribué par votre fournisseur de services Internet]   Mot de passe:   [Mot de passe attribué par votre fournisseur de services Internet]   Mot de passe:   [Mot de passe attribué par votre fournisseur de services Internet]   Mot de passe:   [Mot ne passe]   [Mémoriser ce mot de passe]   Nom de la connexion:   RAS Windows GenPro 3254   Image: Services internet   Cette option permet à toute personne disposant d'un accès à cet ordinateur d'utiliser cette connexion.   Cette option permet à toute personne disposant d'un accès à cet ordinateur d'utiliser cette connexion. | Connexion à RAS GenPro 325e     Connexion à RAS GenPro 325e     Outraine d'utilisateur et ce mot de passe pour les     utilisateurs s:     Mot uniquement                                                                                                    |
| Connecter Annuler                                                                                                    | Image: Second contract of the second contract of the second |

#### Cas d'erreur Windows (erreur 633)

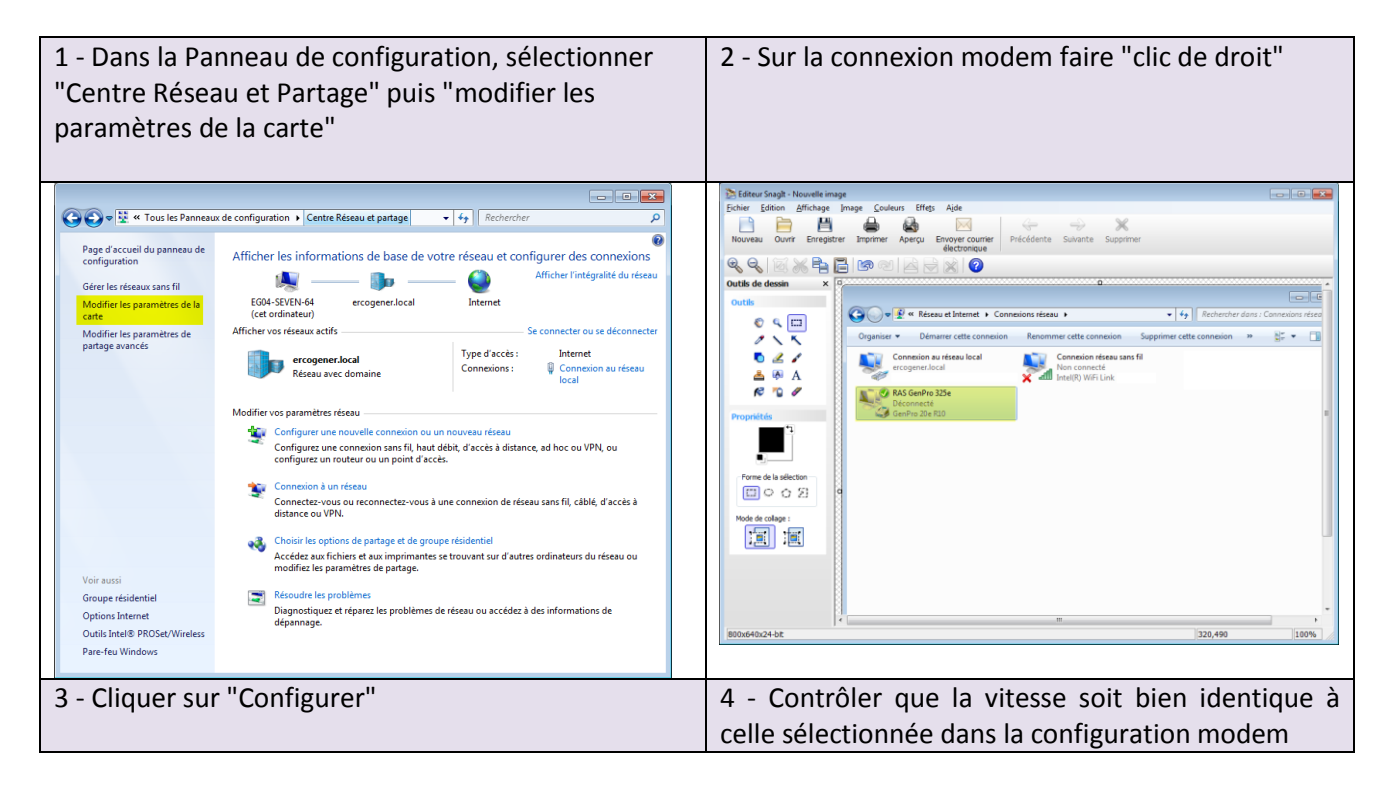

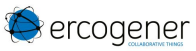

| Général Options Sécurité Gestion de réseau Partage                                                                                                    | Configuration du modem                                                       |
|----------------------------------------------------------------------------------------------------|------------------------------------------------------------------------------|
| Connexion en utilisant :          Image: Modem - GenPro 20e R10 (COM1)       Image: Modem - Modem standard 33600 bits/s (COM1)                                          | GenPro 20e R10 (COM1)                                                        |
|                                                                                                    | Vitesse maximale (bits/s) : 115200                                           |
| ✓ Tous les périphéri <u>q</u> ues composent les <b>Configurer</b>                                                                                                    | Protocole du modem v                                                         |
| Muméroter en utilisant uniquement le                                                                                                    | Caractéristiques du matériel                                                 |
| Numéro de téléphone<br>Indicatif<br>régional : <u>Numéro de téléphone</u> :                                                                                             | Activer le contrôle de flux matériel  Activer le contrôle d'erreurs du modem |
| Code du pays/région :                                                                                                    | Activer la compression du modem                                              |
| Utiliser les règles de<br>numérotation Lisez notre <u>déclaration de confidentialité</u> en ligne pour des<br>informations sur la collecte et l'utilisation de données. | Activer le haut-parleur du modem OK Annuler                                  |
| OK Annuler                                                                                                    |                                                                              |

Fin du document